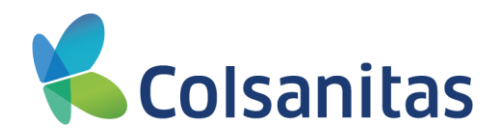

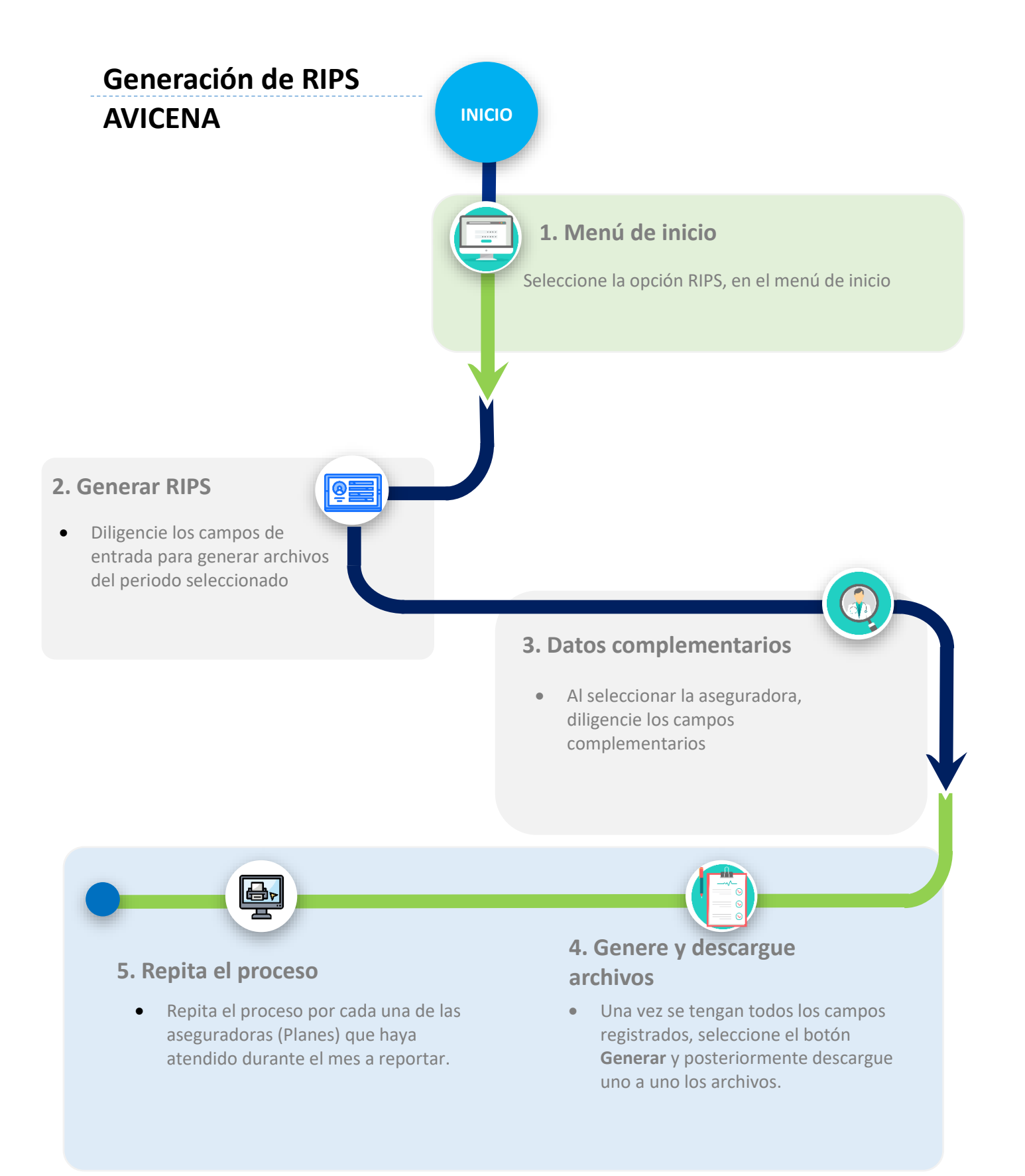

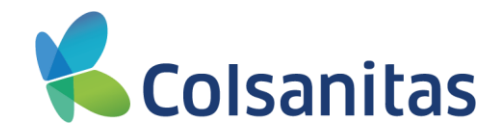

## Menú de inicio

• Al iniciar la sesión en Avicena, en el menú de inicio, seleccione la opción RIPS.

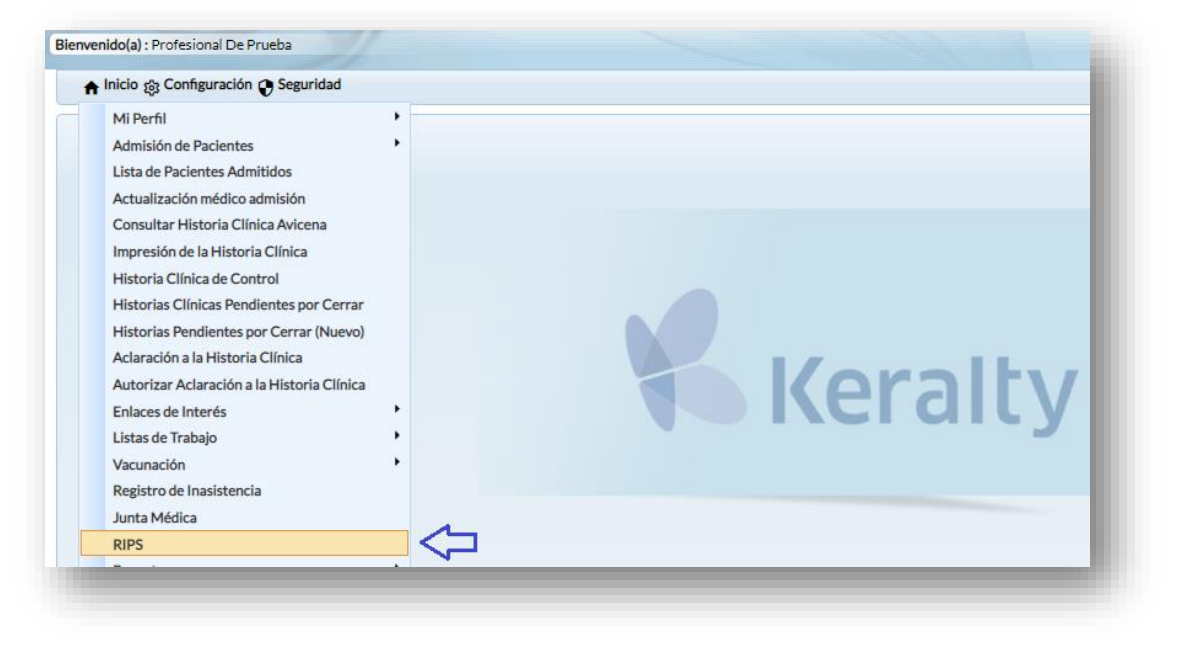

## • Generar RIPS

Dentro de la pantalla de Rips, el sistema expondrá los campos de entrada para generar los rips.

- 1. **Mes**: Avicena propone automáticamente el último mes del cual se podrán generar datos. Tener en cuenta, que solo se pueden extraer rips de los últimos 3 meses (Ej: Si se generan en diciembre, se podrán tener datos de los meses septiembre, octubre y noviembre)
- 2. Año: Automáticamente se genera el año en curso.
- 3. Sucursal: Por defecto trae la sucursal por la cual se logueó. (Si es adscrito, su propio nombre)
- 4. Aseguradora: Seleccione la aseguradora por la cual generará los rips.

| Rips                |                          |                   |            |   |
|---------------------|--------------------------|-------------------|------------|---|
| Generar Reportes R  | tips semanal             |                   |            |   |
| Mes: *              | Noviembre 🗸              | 2. > Año: *       | 2020       | ~ |
| Sucursal:*          | Centro Medico Colsanit 💙 | 4. > Aseguradora: | Seleccione | ~ |
| * Campo requerido p | para la operación        |                   |            |   |

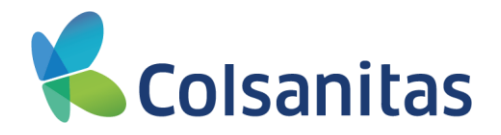

## • Datos complementarios

Al seleccionar una aseguradora, el sistema habilita dos campos adicionales:

- Número de remisión: Corresponde al periodo reportado, es decir, si seleccionó el mes de Noviembre de 2020, debe diligenciar el campo de la siguiente manera: 112020, siempre conservando esta estructura, primero el mes y posterior el año, según como lo indica la resolución.
- 2. Número de factura: Registre el número de factura del periodo a cobrar.

| Concern Reportes Dins con   |                 |           |                       |                |               |
|-----------------------------|-----------------|-----------|-----------------------|----------------|---------------|
| Mes:*                       | Noviembre       | ~         | Año: *                | 2020           | ~             |
| Sucursal:*                  | Centro Medico C | olsanit 🗸 | Aseguradora:          | Colsanitas Ban | ico de la R 🗸 |
| Número de Remisión:*        |                 |           | 2. Número de Factura: | <u> </u>       |               |
| * Campo requerido para la o | operación       |           |                       |                |               |
| Generar                     |                 |           |                       |                |               |

## <u>Generar y descargar archivos</u>

Una vez todos los campos estén diligenciados, seleccione el botón **Generar** y enseguida el sistema generará automáticamente los archivos.

Seleccione cada uno de los link para realizar la descarga de los archivos, los cuales quedarán en la carpeta de descargas del equipo. Realice el proceso de guardado de los archivos en el sitio (carpetas) de su elección.

El archivo AP, solo se generará si se han registrado procedimientos dentro de la HC.

| Generar Reportes Rips se | emanal 🗌                 |                    |                                        |  |  |
|--------------------------|--------------------------|--------------------|----------------------------------------|--|--|
| Mes:*                    | Noviembre 🗸              | Año: *             | 2020 💙                                 |  |  |
| Sucursal:*               | Centro Medico Colsanit 💙 | Aseguradora:       | Colsanitas Banco de la R 🗙             |  |  |
| Número de Remisión:*     | 112020                   | Número de Factura: | 34567                                  |  |  |
|                          |                          | <u>CT112020.bt</u> |                                        |  |  |
|                          |                          |                    | C112020.txt                            |  |  |
|                          |                          | <u>↓</u>           | 5112020.txt                            |  |  |
|                          |                          | A                  | F112020.txt                            |  |  |
|                          |                          | ~~~ ~              | >>>>>>>>>>>>>>>>>>>>>>>>>>>>>>>>>>>>>> |  |  |
|                          |                          |                    |                                        |  |  |

\**<u>Recuerde</u>*: El proceso se repetirá por cada una de las aseguradoras que tenga que generar, ya que cada paquete de rips debe generarse individualmente por cada contrato – plan.